## PANDUAN APLIKASI ANTRIAN ONLINE DINAS KEPENDUDUKAN DAN PENCATATAN SIPIL KABUPATEN MAGETAN

Langkah pertama untuk dapat mengambil antrian online perekaman atau permohonan berkas melalui PAKTUWA sebagai berikut:

## PENDAFTARAN

1. Buka aplikasi Google Chrome and a untuk mengakses halaman web antrian dispenduk magetan

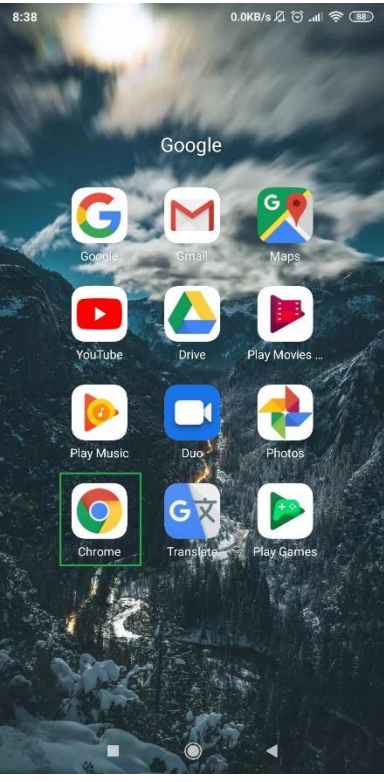

2. Akses halaman web antrian online dispenduk magetan melalui alamat: http://antrian-disdukmagetan.com

| 8:31                     | 24.2KB/s Д 🛈 📶 奈 🛞                                                                                                    |
|--------------------------|----------------------------------------------------------------------------------------------------|
|                          | 🛈 antrian-disdukmagetan.com 🚺 :                                                                                                    |
| (                        | Andrew Outling DISPENDUKCAPIL Magetan                                                                                                    |
|                          |                                                                                                    |
|                          | Selamat Datang di Antrian Online<br>DISPENDUKCAPIL Magetan<br>Pendaftaran / Masuk                                                                                                    |
| <                        |                                                                                                    |
| In<br>D<br>m<br>Lo<br>Se | i merupakan portal antiran online yang disediakan oleh<br>SPENDUKCAPIL Mageton. Dengan sistem ini, anda bisa<br>regambil nomor antiran diati mana saja unluk<br>nendapatkan pelayanan di DISPENDUKCAPIL Mageton.<br>angkah-langkah unluk menggunakan sistem ini adalah<br>ebagai berikut : |
|                          | 2 Anual Andrewski Stranger<br>andre drugger<br>andre drugger                                                                                                    |
|                          |                                                                                                    |
| Do                       | ownload APK                                                                                                    |
|                          | <b></b> ∯Klik Di sini                                                                                                    |
|                          | Atau Scan                                                                                                    |
|                          |                                                                                                    |

3. Klik tombol kotak dengan 3 garis (tombol **MENU**) di bagian kanan atas seperti pada gambar, kemudian akan muncul daftar menu aplikasi. Silahkan pilih **MENU PENDAFTARAN** 

| 8: | 32 0.0KB/s ℤ ☺ "ıll 奈                                                                                                    |
|----|----------------------------------------------------------------------------------------------------|
| ٢  | ) intrian-disdukmagetan.com 1                                                                                                    |
|    | Anten Rufen<br>DISPENDUKCAPIL Magelan                                                                                                    |
| *  | Halaman Depan                                                                                                    |
|    | Pendaftaran                                                                                                    |
|    | Masuk                                                                                                    |
| a  | Lupa Password                                                                                                    |
| Y  | Kirim Ulang Email Aktivasi                                                                                                    |
|    | mendapatkan pelayanan di DISPENDUKCAPIL Magetan.<br>Langkah-langkah untuk menggunakan sistem ini adalah<br>sebagai berikut ;                                                                                                    |
|    | 1 Penisharan Antrias Odase 5. Antid Anhun S. angangge ankan<br>Spangge 7. bekesi                                                                                                    |
|    | k nevel. La poling ankalaryn<br>hef yn arwen wer yw ar yw ar<br>ar yw ar yw ar yw ar yw ar yw ar yw ar yw ar yw ar yw ar yw ar yw ar yw ar yw ar yw ar yw ar yw ar yw ar yw ar war war war war war war war war war |
|    |                                                                                                    |
|    | Download APK                                                                                                    |
|    | <b>€</b> Klik Di sini                                                                                                    |
|    | Atau Scan                                                                                                    |
|    |                                                                                                    |

4. Isi Form Pendaftaran, dan klik kirim setelah selesai mengisi, seperti pada gambar berikut ini:

|          | 0.0KB/S 戊 🕑 📶 夸                        | 88 |
|----------|----------------------------------------|----|
| <u>ک</u> | ▲ antrian-disdukmagetan.com 1          | :  |
|          | Antwine (Index) DISPENDUKCAPIL Magetan |    |
| Pe       | endaftaran                             |    |
| Nam      | na                                     |    |
| Bo       | agus <u>Hendro</u> Kusumo              |    |
| Temp     | pat Lahir                              |    |
| Su       | urakarta                               |    |
| Tang     | ggal Lahir                             |    |
| 12       | 4-01-1993                              |    |
| Jenis    | s Kelamin                              |    |
| • L      | .aki-laki                              |    |
| • P      | <sup>2</sup> erempuan                  |    |
| NIK      |                                        |    |
| 33       | 313121401930003                        |    |
| No H     | 1P                                     |    |
| 08       | 87792090732                            |    |
| Emai     | a                                      |    |
| sn       | nittywerbenmanjensennumber01@gmail.co  |    |

| 8:41 3.5KB/s 🖉 😳 .ttl 😤 🐨                |
|------------------------------------------|
| ☆ ▲ antrian-disdukmagetan.com 1          |
| Antoine Oxford<br>DISPENDUKCAPIL Magetan |
| NIK                                      |
| 3313121401930003                         |
| No HP                                    |
| 087792090732                             |
| Email                                    |
| smittywerbenmanjensennumber01@gmail.co   |
| Passward                                 |
| •••••                                    |
| Unand Devining                           |
|                                          |
| V I'm not a robot                        |
|                                          |
| BKirim                                   |
| • • •                                    |

**Catatan:** Centang kotak dengan tulisan "I'm not a robot" atau biasa juga tertulis "Saya bukan robot" dan jangan lupa klik kirim

5. Setelah klik tombol kirim akan muncul pemberitahuan sebagai pesan bahwa anda berhasil terdaftar seperti pada gambar berikut berikut

| 9:13 📓                                            | 0.0KB/s 🖧 💮              | .all 🛜 (85)  |
|---------------------------------------------------|--------------------------|--------------|
| 1 antrian-disdukma                                | agetan.com               | 1            |
|                                                   | łan                      |              |
| 3313121401930001                                  |                          |              |
| No HP                                             |                          |              |
| 081229645817                                      |                          |              |
| Email                                             |                          |              |
| smittywerbenmanjenser                             | nnumber01@gn             |              |
| antrian-disdukma<br>says                          | agetan.con               | n            |
| Registrasi tersimpan,silahl<br>melakukan aktivasi | an cek email un          | tuk          |
|                                                   |                          | ок           |
|                                                   | reCAPTC<br>Privacy - Ter | HA<br>ms     |
| noHpterdalfar                                     |                          |              |
|                                                   | 1                        | ₿Kitim       |
|                                                   |                          |              |
| Dispendukcapil Magetan @2019 - S                  | AYO(Sistem Antrian       | Yasa Online) |
|                                                   |                          |              |

- 6. Setelah berhasil mendaftar, Langkah selanjutnya adalah melakukan aktivasi akun sehingga akun dapat digunakan untuk masuk ke aplikasi antrian online.
- 7. Anda akan menerima pemberitahuan pada email yang anda gunakan untuk mendaftar seperti pada gambar berikut:

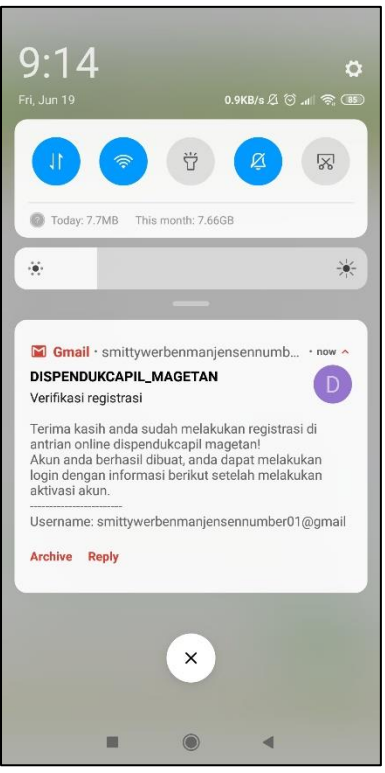

8. Buka email tersebut dan klik satu kali link aktivasi yang berada di bagian bawah pesan email, pesan seperti pada gambar berikut ini:

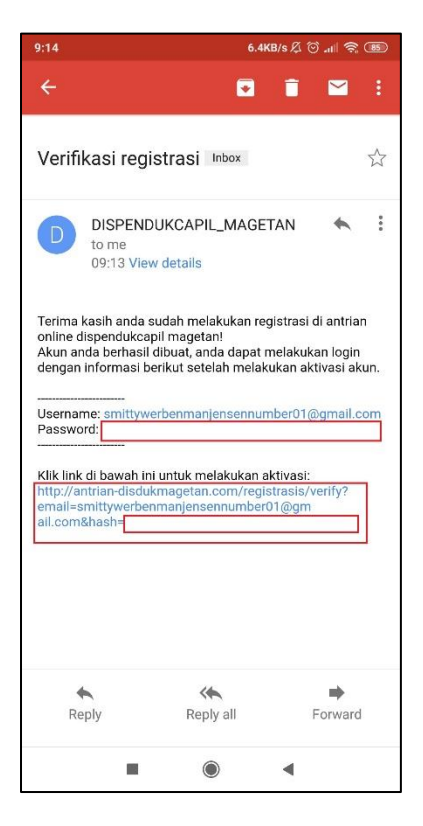

9. Setelah di klik, maka akan muncul di aplikasi web browser anda informasi bahwa link sudah berhasil teraktivasi, seperti gambar berikut ini:

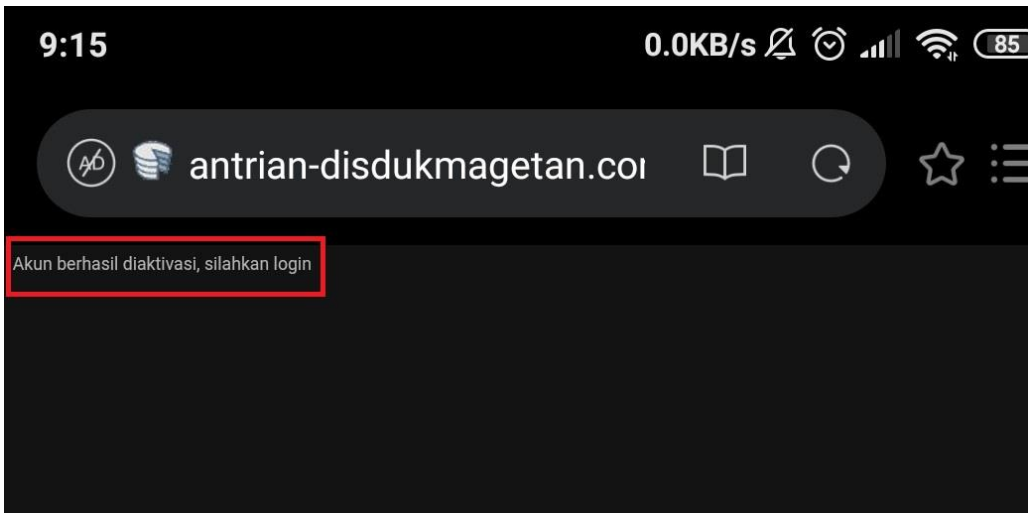

10. Sampai disini anda sudah berhasil mendaftar dan mengaktivasi akun anda. Langkah selanjutnya adalah masuk/login ke antrian online untuk mendapat nomor antrian

## AMBIL NOMOR ANTRIAN

1. Langkah pertama untuk dapat mendapat nomor antrian adalah masuk/login ke antrian online terlebih dahulu, caranya sama seperti Ketika membuka **MENU PENDAFTARAN** 

| 8:32                                   | 0.0                                                                                                    | <b s="" th="" ℃<="" ≦=""><th>چ اند (</th><th>(89)</th></b>                                                                               | چ اند (                               | (89) |
|----------------------------------------|----------------------------------------------------------------------------------------------------|----------------------------------------------------------------------------------------------------|---------------------------------------|------|
| <u>ن</u> ن                             | ntrian-disdukmagetan.                                                                                                   | com                                                                                                    | 1                                     | :    |
|                                        | NDUKCAFIL Magetan                                                                                                    |                                                                                                    |                                       |      |
| 🖷 Haloman De                           | pan                                                                                                    |                                                                                                    |                                       |      |
| 🖋 Pendaftarar                          |                                                                                                    |                                                                                                    |                                       |      |
| A Masuk                                |                                                                                                    |                                                                                                    |                                       |      |
| <b>a₊</b> Lupa Passwi                  | rd                                                                                                    |                                                                                                    |                                       |      |
| < Kirim Ulang E                        | mail Aktivasi                                                                                                    |                                                                                                    |                                       |      |
| mendapo<br>Langkah-i<br>sebagai t<br>• | ikan pelayanan di DISPENDU<br>angkah untuk menggunakan<br>erikul :<br>useta sata sata<br>sata sata sata<br>sata sata sa | y iKCAPIL <i>M</i><br>sistem in<br>generation<br>of<br>angle being<br>only being<br>only being<br>only being<br>only being<br>only being | lagetan.<br>i adalah<br>2.sees<br>ees |      |
| Downlo                                 | ad APK                                                                                                    |                                                                                                    |                                       |      |
|                                        | <b>€</b> Klik Di sini                                                                                                   |                                                                                                    |                                       |      |
|                                        | Atau Scan                                                                                                    |                                                                                                    |                                       |      |
|                                        |                                                                                                    | •                                                                                                    |                                       |      |

2. Setelah itu, isi **FORM LOGIN** dan mencentang kotak bertuliskan "I'm not a robot" atau juga biasa tertulis "Saya bukan robot" seperti ketika mengisi **FORM PENDAFTARAN**, kemudian klik tombol masuk. Gambar seperti berikut ini:

| 8:51    | 24.6KB/s 反 😳 📶 奈。 87                                      |
|---------|-----------------------------------------------------------|
|         | ▲ antrian-disdukmagetan.com 1                             |
|         | Anten Oxfor<br>DISPENDUKCAPIL Magetan                     |
| M       | asuk                                                      |
| Emai    | I                                                         |
| sn      | nittywerbenmanjensennumber01@gmail.co                     |
| Passv   | word                                                      |
| ••      | •••••                                                     |
| R       | emember Me                                                |
|         | I'm not a robot                                           |
|         | <b>Q</b> iMasuk                                           |
| Dispend | dukcapli Magetan @2019 - SAYO(Sistem Antrian Yasa Online) |
|         |                                                           |
|         | • • •                                                     |

3. Halaman awal setelah berhasil masuk/login ke aplikasi antrian online seperti pada gambar berikut ini:

| 8:52     | 6.7KB/s 🖉 觉 📶 🛜 💷                                                      |
|----------|------------------------------------------------------------------------|
|          | antrian-disdukmagetan.com     1                                        |
| (A       | Anton Order<br>DISPENDUKCAPIL Magetan                                  |
| Li       | hat List Antrian                                                       |
| Daf      | tar antrían harl ini :                                                 |
| Lis      | t Antrian                                                              |
|          | GROUP LOKET : D                                                        |
| N        | omor Antrian <b>D001</b> Status skip                                   |
| N        | omor Antrian D002 Status skip                                          |
| N        | omor Antrian D003 Status skip                                          |
| N        | omor Antrian D004 Status skip                                          |
| N        | omor Antrian D005 Status skip                                          |
| N        | omor Antrian D006 Status skip                                          |
| N        | omor Antrian D007 Status onCall                                        |
| Ne<br>OE | omor Antrian <b>D008</b> Perkiraan waktu panggil 19-06-2020<br>::51:18 |
| Ne<br>OE | omor Antrian <b>D009</b> Perkiraan waktu panggil 19-06-2020<br>1:58:18 |
| Ne       | omor Antrian <b>D010</b> Perkiraan waktu panggil 19-06-2020            |
|          |                                                                        |

4. Langkah selanjutnya, masuk ke **MENU AMBIL NOMOR ANTRIAN** seperti gambar berikut ini:

| 11:14 () 4.5KB/s 전 () .till 유 78                                         |
|--------------------------------------------------------------------------|
| 1 intrian-disdukmagetan.com                                              |
| Astron Malera<br>DISFENDUKCAFIL Magetan                                  |
| # Dashboard                                                              |
|                                                                          |
|                                                                          |
|                                                                          |
|                                                                          |
| 4 Uban Password                                                          |
| Keluar                                                                   |
| Nomor Antrian D002 Status skip                                           |
| Nomor Antrian D003 Status skip                                           |
| Nomor Antrian D004 Status skip                                           |
| Nomor Antrian D005 Status skip                                           |
| Nomor Anfrian D006 Status skip                                           |
| Nomor Antrian D007 Status onCall                                         |
| Nomor Antrian <b>D008</b> Perkiraan waktu panggil 19-06-2020<br>11:13:53 |
| Nomor Antrian <b>D009</b> Perkiraan waktu panggil 19-06-2020<br>11:20:53 |
| Nomor Antrian D010 Perkiraan waktu panggil 19-06-2020                    |
|                                                                          |
|                                                                          |

5. Kemudian pilihan tempat seperti gambar seperti berikut ini, dan silahkan klik salah satu:

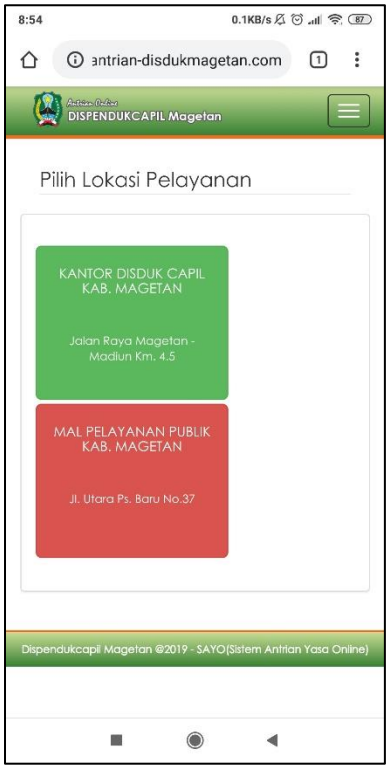

6. Setelah memilih tempat, mengisi tanggal antrian dan memilih nomor antriannya, gambar sebagai berikut:

| 9:28 | 0.0KB/s 🖉 🗇 "til                       | <u></u> |
|------|----------------------------------------|---------|
|      | i antrian-disdukmagetan.com            | ) :     |
| (A   | Action Order<br>DISPENDUKCAPIL Magetan |         |
| N    | (agetan)                               |         |
| Tan  | ıggal Pelayanan                        |         |
| 1    | 9-06-2020                              |         |
| Ket  | erangan :                              |         |
| G    | roup Layanan Total Antrian             |         |
| D    | 40                                     |         |
|      | D<br>PEREKAMAN E-KIP (Senin-<br>Jumat) |         |
|      |                                        |         |
|      |                                        |         |

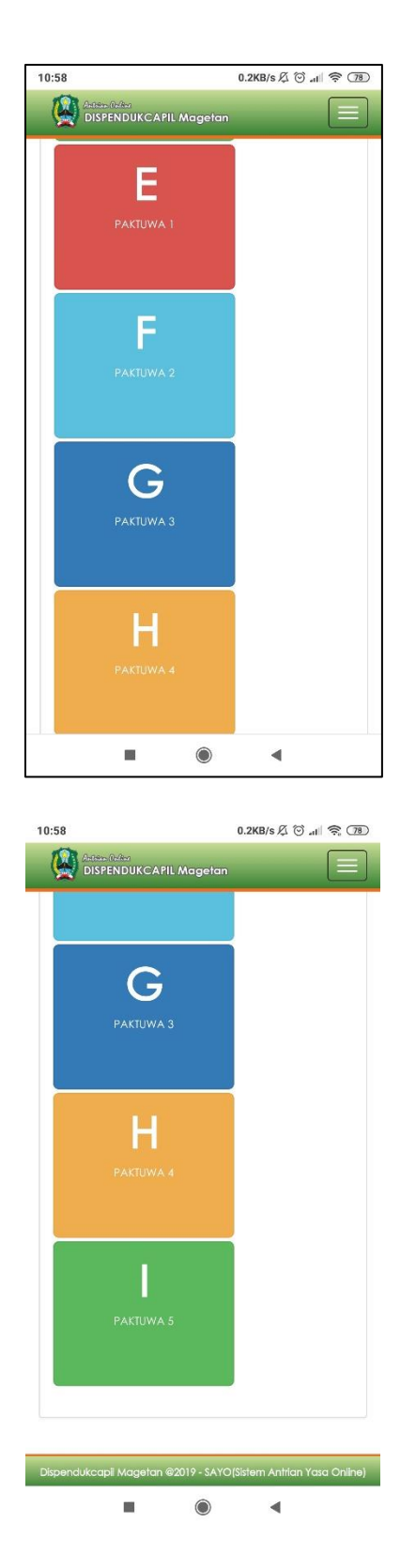

**NOMOR ANTRIAN:** Untuk nomor antrian ada pilihan **D** sampai dengan **I**, **D** dikhususkan untuk perekaman E-KTP sedangkan **E-I** diperuntukkan antrian pelayanan administrasi kependudukan melalui **PAKTUWA ANDOK KETAN** 

7. Untuk dapat memilih tanggal silahkan klik kolom **TANGGAL PELAYANAN** pilih bulan dan hari tanggalnya, seperti kemudian klik salah satu nomor antrian gambar berikut ini:

| 9:27                |                          |                          |                            |                     | 0.0K                | B/s Ø (             | ŝ ⊪ ( | (84) |
|---------------------|--------------------------|--------------------------|----------------------------|---------------------|---------------------|---------------------|-------|------|
|                     | D anti                   | ian-di                   | sduk                       | mage                | etan.               | com                 | 1     | :    |
|                     | DISPEND                  | UKCAF                    | 'IL Ma                     | getan               |                     |                     |       |      |
| Am<br>(Ter<br>Ma    | bil N<br>mpa<br>getc     | oma<br>t: Ka<br>an)      | or A<br>anto               | ntrio<br>pr Di      | an<br>sdu           | k Co                | liqu  |      |
| Tan                 | ggal P                   | elayar                   | nan                        |                     |                     |                     |       |      |
| SU                  | Jun                      | TU                       | 202                        | Th                  | Fr                  | Sa                  |       |      |
| 7<br>14<br>21<br>28 | 1<br>8<br>15<br>22<br>29 | 2<br>9<br>16<br>23<br>30 | 3<br>10<br>17<br><b>24</b> | 4<br>11<br>18<br>25 | 5<br>12<br>19<br>26 | 6<br>13<br>20<br>27 |       |      |
| PE                  | REKAM                    | D<br>AN E-KI<br>Jumal)   | P (Ser                     | nin-                |                     |                     |       |      |
|                     | I                        |                          |                            | $\bigcirc$          |                     | •                   |       |      |

8. Apabila muncul gambar seperti berikut ini, menandakan bahwa antrian pada nomor itu **SUDAH PENUH** silahkan pilih nomor antrian lain, misal memilih antrian **E** dan muncul gambar seperti dibawah ini, silahkan coba ke nomor antrian lainnya yaitu **F** sampai dengan **I**, dan jika semua **SUDAH PENUH** silahkan pilih tanggal lain:

| 10:3 | 7 0.1KB/s Æ ☺ .tll 奈                                     |
|------|----------------------------------------------------------|
| 仚    | antrian-disdukmagetan.com                                |
| (    | Anter (MArt<br>DISPENDUKCAPIL Magetan                    |
| Т    | anggal Pelayanan                                         |
|      | 22-06-2020                                               |
| ĸ    | eterangan :<br>Group Layanon Total Antrian               |
|      | antrian-disdukmagetan.com<br>says                        |
|      | Jumlah antrian hari ini sudah mencapai batas<br>maksimal |
| L    | ок                                                       |
|      | JUNIOIJ                                                  |
|      | E                                                        |
|      |                                                          |
|      | • • •                                                    |

 Kemudian jika sudah berhasil mengambil nomor antrian maka, pemberitahuan yang muncul akan seperti ini. Silahkan SCREENSHOT pemberitahuan tersebut dimana digunakan untuk dikirim ke Nomor PAKTUWA yang sudah tertera di pemberitahuannya

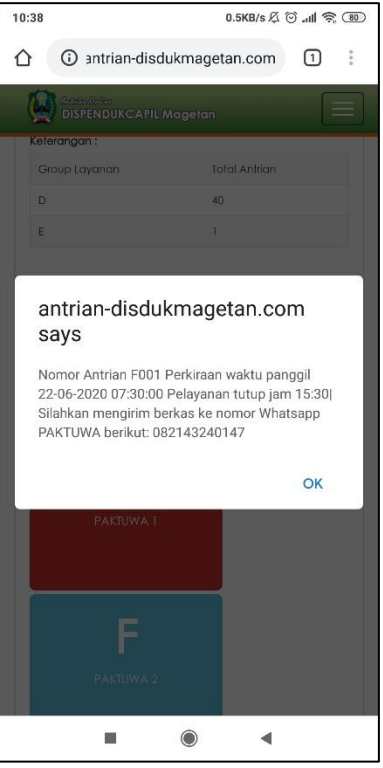

10. Selain itu, juga akan ada pemberitahuan ke email anda

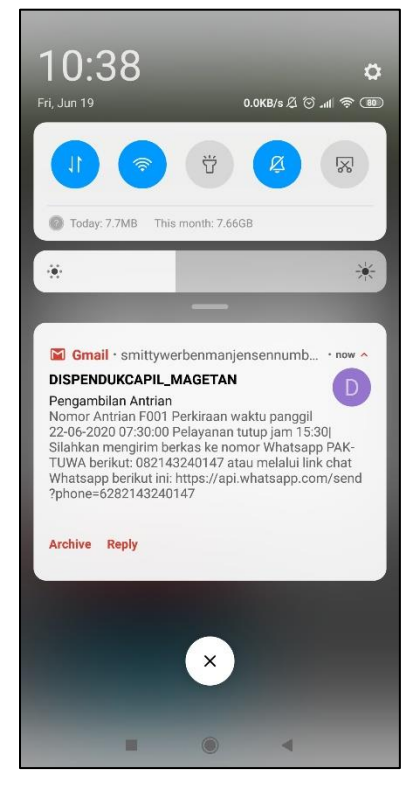

11. Silahkan buka dan jika lupa melakukan screenshot hasil pemberitahuan pada Langkah sebelumnya silahkan **SCREENSHOT** emailnya sebagai bukti nomor antrian yang dikirim ke nomor **WA PAKTUWA** 

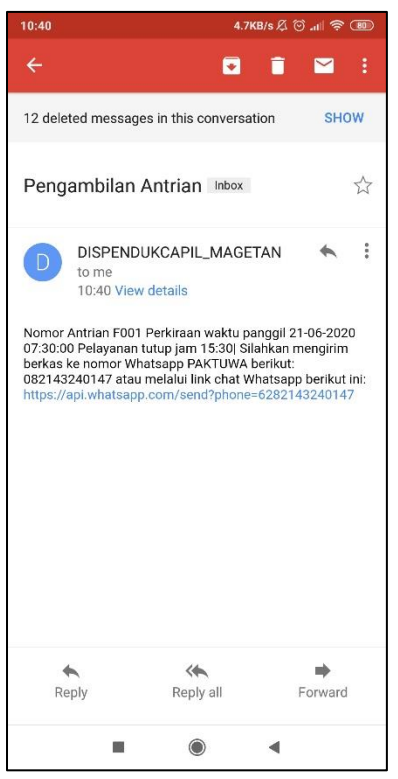

12. Sampai disini anda sudah berhasil mengambil nomor antrian online untuk mengantri pelayanan administrasik kependudukan melalui **PAKTUWA** 

1. Untuk mendapatkan layanan administrasi kependudukan melalui **PAKTUWA**, kirim kan **HASIL SCREENSHOT PEMBERITAHUAN** dari aplikasi antrian online ke **NOMOR WA PAKTUWA YANG SUDAH TERTERA DI PEMBERITAHUAN ATAU EMAIL** 

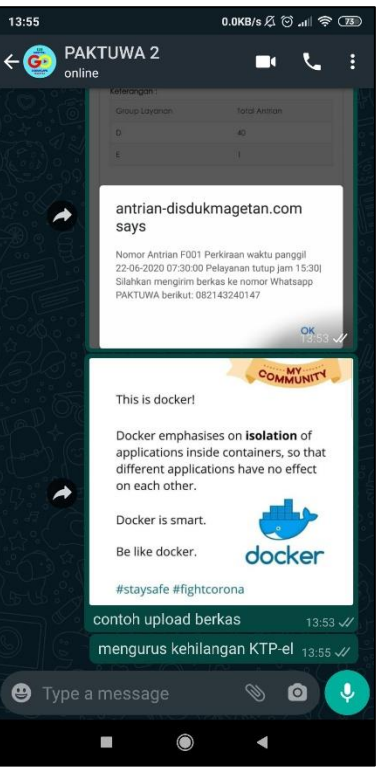

Gambar **PERTAMA:** upload bukti **PEMBERITAHUAN NOMOR ANTRIAN ONLINE** yang anda dapat dari aplikasi antrian online dispenduk

Gambar **KEDUA "CONTOH UPLOAD BERKAS":** merupakan gambar contoh yang nantinya akan anda ganti dengan berkas permohonan yang ingin anda ajukan.

Text **"MENGURUS KEHILANGAN KTP-EL":** merupakan penjelasan yang nanti anda ganti mengenai dokumen apa yang ingin anda urus dengan detail untuk mempermudahkan pelayanan

- 2. Sampai disini anda sudah selesai mengajukan permohonan dokumen menggunakan ANTRIAN ONLINE dan layanan PAKTUWA DISPENDUK MAGETAN
- 3. Apabila anda mengalami kesulitan dan ada yang ini ditanyakan silahkan menghubungi NOMOR WA PAKTUWA BERMASALAH berikut ini:

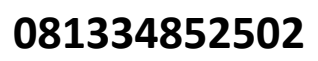